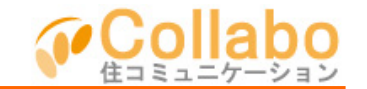

| Collebo       |                          |              |        | (ホーム 親人服室 コラギからの放知らせ ロジアウト) |               |            |  |  |
|---------------|--------------------------|--------------|--------|-----------------------------|---------------|------------|--|--|
| 🎑 コラポパークマンション |                          |              |        | 1 waxa 😣 🔬 🤬                |               |            |  |  |
| anovere a     | - 1000                   | 8858         | 200000 | annean<br>228               | 989<br>(0106) | 94078/G    |  |  |
| BROKES.       | 200-0                    | -            | 9998   |                             | -             |            |  |  |
| 882.          |                          |              |        |                             |               |            |  |  |
|               | N 2 N                    |              |        |                             |               |            |  |  |
| 📮 Bertest     | 10001-000                |              |        |                             | End of        |            |  |  |
| O 8270191     | #202.872.h               | the .        |        |                             | 2 125         | 4913091891 |  |  |
| 🔾 (central    | C 82/0101 MM(172) EVILUE |              |        |                             |               | 2-12       |  |  |
| 🔾 teAnsi      | Adapter Contain          |              |        |                             |               |            |  |  |
| O DIARES      | grifelite-Analy          | 17775 BBB    |        |                             | 議             | 事録         |  |  |
|               |                          |              |        | © 5.>580                    | 41281         |            |  |  |
| (2) 2840      | (\$\05007480000 4 * 0)   |              |        |                             |               | • 届出書      |  |  |
| O DORING 15   | 10 <u>100-000</u> (or    | pc)          |        |                             | 管理规           | 管理規約·細則    |  |  |
| D2,R128 17    | (7) ata 27 car           | (#C91) (772) |        |                             | 10.000        | - 0.7 Mara |  |  |

①「理事会支援」を選択。

| Collete            | -クマンシ     |                                                                                                    |            |                 |                         |
|--------------------|-----------|----------------------------------------------------------------------------------------------------|------------|-----------------|-------------------------|
| 🔟 excesse 🖓 00000- | 200 ME 10 | (C) Harris                                                                                                    | C. ALCORTO | <b>(11)</b> 707 | CONTRACTS               |
| all, sears         | N. esses  | an 1999 an 1999 an 1999 an 1999 an 1999 an 1999 an 1999 an 1999 an 1999 an 1999 an 1999 an 1999 an 1999 an 1999 | C. serves  | A 888           | \$ 00 ·                 |
|                    |           | 理事会大措                                                                                                    |            |                 | off designed the second |
|                    |           |                                                                                                    |            |                 |                         |
| 🛹 xa               | 会会議室      | 1 0                                                                                                    | 🖌 та       | 00 ×€           |                         |
| ita±+iKZ           |           | 90.0                                                                                                    | 9×0        |                 |                         |
| <u>н</u> ня        | ファイル      |                                                                                                    |            |                 |                         |
|                    |           |                                                                                                    |            |                 |                         |

②「共有ファイル」を選択。

|           | コラボバ-           | -クマンシ    | ョン             |   |             | 654 6770F |
|-----------|-----------------|----------|----------------|---|-------------|-----------|
| E RECTRES | an 1996 -       | 20 8888  | <b>A 12247</b> | - | (8.53) 71.7 | 🔤 rearait |
| 📚 AB7945  | 5 729-6         | <b>R</b> | a              | Q |             | ÷         |
|           |                 |          |                |   |             |           |
|           |                 |          | 一具有ファイル        |   |             |           |
|           | <b>(()</b> ===: | 77414    | ſ              |   |             |           |

③「共有ファイル(理事会共有)」か 「共有ファイル(理事会・管理会社共有)の ボタンを選択。

| Collebo                                                                      |                      | # #A                               | 22 3755-6655            | 162 97791                                                                                                    |
|------------------------------------------------------------------------------|----------------------|------------------------------------|-------------------------|----------------------------------------------------------------------------------------------------|
| <b>メー</b> コラボバー                                                              | クマンション               | 4 80 80 × 10                       | <b>Q</b>                | 2 🥺                                                                                                    |
| 🖬 antenna 🔊 6509- 🛛                                                          | 🚓 mana 🛞 pa          | unto 🖉 acanan                      | 0 0000 717              | 🛄 2x076/6                                                                                                    |
| 🗑 882742 📓 227-0                                                             | 🔏 +8587 📹 1          | 178 <b>()</b> , 662168             | i 🗳 ***                 | 😌 es 📄                                                                                                    |
| 110. 000xx                                                                   |                      |                                    |                         |                                                                                                    |
|                                                                              | 共和ファイルの重要            | 8) 管理会社具有3 <u>20</u> 5             | 102-66 ( <b>8</b> 8-9-1 | E COMPANY AND A DESCRIPTION OF A DESCRIPTION OF<br>A DESCRIPTION OF A DESCRIPTION OF A DESCRIP                                                                                                    |
| ○ フォルダ作成<br>■ ● ##241.00<br>● C (1-1) ■ ○ ##241.00<br>● C (1-1) ■ ○ ##241.00 | 527-0L登録             | 19-10+3m                           |                         |                                                                                                    |
|                                                                              |                      | BERNING DED<br>BERNINGRAFSE        | NTT. 8888023.           | CHARLE CONTRACT<br>CONTRACTOR<br>CONTRACTOR<br>CONTRA |
|                                                                              | 185 NB               | 線料車 430<br>WEARDTENATS#            | NTT. HEADON             | 01000<br>中心目覚れ込。<br>(410-01 (410-01                                                                                                    |
|                                                                              | 2000<br>2000<br>2000 | 開発とは、OSL2<br>開発会社だけぞれなける場<br>FSARR | ntr. €5€5880<br>▲       | DANES<br>TRANS-CIPALISAC<br>DANEACI EARCH                                                                                                    |

④フォルダを選択し、「ファイル登録」を選択。

| Callaba         | コラボバー                     | -クマンシ            | * #A22 375-00845 97795  |                     |             |                                          |
|-----------------|---------------------------|------------------|-------------------------|---------------------|-------------|------------------------------------------|
|                 | St. 1849-                 | <b>23</b> 8598   | Same                    | <b>Therease</b>     | G1000 71.7  | 🔄 0400000                                |
| 🐚 887745        | S 200-0                   | <b>2</b> • 85 87 | 📹 0008                  | C                   | a           | 😌 ea 👘                                   |
|                 |                           |                  |                         |                     |             |                                          |
|                 |                           | 一般になる            | 外心理事会 管理                | 金社共有) 2000          | 17-66 (BAR) | <b>MANIFACTOR</b>                        |
| 4-62-<br>4(9-5) | 法小利人提出400<br>\$20月2403 ▲▼ | A                | 0                       |                     |             |                                          |
|                 |                           | 2=041<br>x=1/8   | I Dr. AMORY<br>Refer Ro | PHL<br>SHARZEPUTOSZ |             | an an an an an an an an an an an an an a |
|                 |                           |                  |                         | 4 2                 |             |                                          |

⑤「ファイル名」を入力。 必要に応じて「説明文」を入力。 「ファイル」を選択。 「確認」を選択。

| Callabo      |          |              |                                                                                                    |                       | 2 3760-685   | 868 97798                                                                                                    |
|--------------|----------|--------------|----------------------------------------------------------------------------------------------------|-----------------------|--------------|----------------------------------------------------------------------------------------------------|
| <b>A</b> = 7 | ラボパー     | -クマンショ       | ン 4                                                                                                    | anes.                 | <b>Q</b>     | <b>.</b> 🧕                                                                                                    |
| El estrere 🔊 | 8009-    | 😂 8898 (č    | anne 🖓                                                                                                    |                       | CO.000 71.7  | -                                                                                                    |
| 🐚 ABOTAD 🔝   | 999-6    | 🖁 +8587 🧉    | 🕯 uses 🛛 🙆                                                                                                    | 662358                | a            | 😌 ea                                                                                                    |
|              |          |              |                                                                                                    |                       |              |                                                                                                    |
|              |          | 売布27150      | <b>T</b> # 2: 12 <b>T</b> 2:17                                                                                  | (#D 10 M #            | フィイル(東京会)    | 管理会结开的社                                                                                                    |
|              |          |              |                                                                                                    |                       |              |                                                                                                    |
| マイルダ性成       |          | C 274/J-01   | 2                                                                                                    |                       |              |                                                                                                    |
| II 🝓 RECALLS |          | Receive >    | (中市)(土田)(2000)                                                                                                  |                       |              |                                                                                                    |
| C-S-Tub      | 48 M K   | AT 🐚 (#-61%) | <b>计保険资料</b>                                                                                                    |                       |              | (iiiia) (co.iiio)                                                                                                    |
| 10-12:50     | 1999 A V | -            | 読等紙について                                                                                                    | 10084                 |              | City                                                                                                    |
|              |          | <u>~</u> 1   | 事業と管理会社だけで                                                                                                    | AAT GAN               | たか。 前田等的でき   | CVCARRIEN.                                                                                                    |
|              |          |              |                                                                                                    |                       |              | tera trattat                                                                                                    |
|              |          |              | (資保統利率 43)                                                                                                    |                       |              | 514MB                                                                                                    |
|              |          | <u>/</u>     | 事会と管理会社だけで                                                                                                    | 同時才為過時:               | さす。 地奈 GBACK | (中心重定方法。                                                                                                    |
|              |          |              |                                                                                                    |                       |              | Labor Laboration                                                                                                    |
|              |          | <b>B</b> *   | Cardina and a second second second second second second second second second second second second second second | and the second second |              | City of the local diversion of the local diversion of the local dive |
|              |          | 1.84         | WINCH WE SHELD TO                                                                                               | CONTRACTOR OF         | 11+ COCO4060 | 1000340208                                                                                                    |
|              |          |              | That L Corns                                                                                                    |                       |              |                                                                                                    |

⑥指定したフォルダ内にファイルが登録されます。